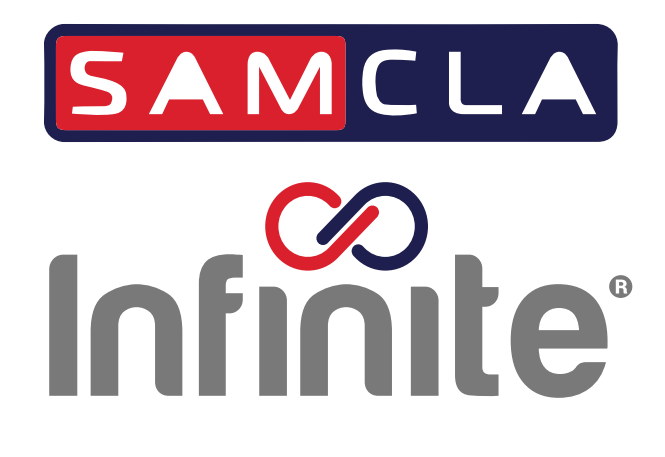

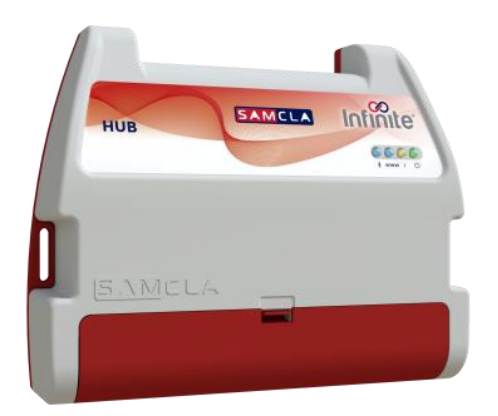

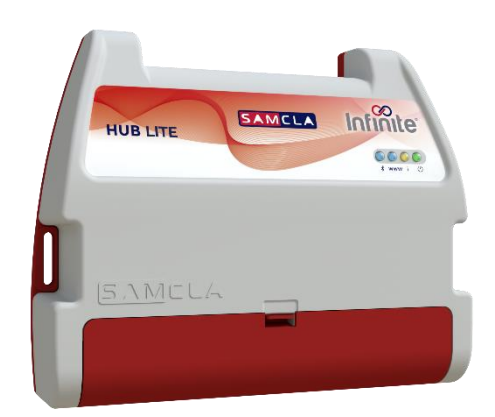

# **HUB**series

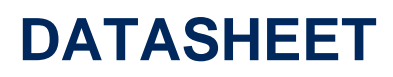

ENGLISH V2404

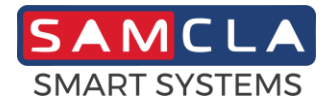

## Description

#### HUB STATION

- The smart Gateway between Samcla terminal devices and the Samcla Smart Platform web application.
- > Internet connection modes: WiFi / Ethernet / 4G.
- Bluetooth local operating mode.
- > Unlimited number of Samcla terminal devices per HUB.
- > Unlimited number of sensors per HUB.
- > Wireless sensors connection.
- > Secure communications.
- > Automatic time clock by means the Internet connection.
- Real time notifications.
- Stand alone RF operation is guaranteed in case of Internet connection disruption. Data sensors are automatically uploaded to the Samcla Smart Platform once Internet connection is restored.

|                                 | HUB                  | HUB LITE          |
|---------------------------------|----------------------|-------------------|
| Internet connection modes:      | WiFi / Ethernet / 4G | WiFi              |
| Max. terminal devices to manage | Unlimited            | 26 (REP included) |

#### SUPPLIED PARTS

| HUB      | POWER SOURCE<br>230VAC / 5VDC 2A |                                                                                                    |
|----------|----------------------------------|----------------------------------------------------------------------------------------------------|
| 128.5    |                                  |                                                                                                    |
|          |                                  | MOUNTING PARTS                                                                                                    |
| 47,1     | t<br>€144,9                      | X                                                                                                    |
| <i>a</i> | 155,9                            | and the second second s |

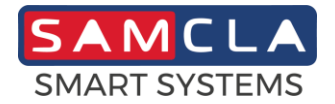

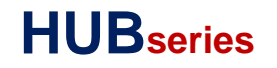

#### ORDERING INFORMATION

|  |  | <br> |  |  |
|--|--|------|--|--|

| MODEL    | REFERENCE |
|----------|-----------|
| HUB      | HUB412B8P |
| HUB LITE | HUB512B8P |

| DESCRIPTION                               |
|-------------------------------------------|
| HUB STATION - BLE / Wi-Fi / ETHERNET / RF |
| HUB STATION - BLE / Wi-Fi / RF            |

## **Technical specifications**

#### **MECHANICAL SPECIFICATIONS**

Enclosure Operating temperature range IP Protection Weight (approx.) ABS -15°C to 55°C / 5°F to 131°F IP2x / Indoor or outdoor under cover 260g / 9oz

#### ELECTRICAL SPECIFICATIONS

| Power supply             | 5VDC / 2A               |
|--------------------------|-------------------------|
| Short circuit protection | Yes                     |
| RF range (open area)     | 1000m / 3281ft          |
| RF Band                  | 868MHz Free SRD band    |
| Ethernet                 | 10/100 Ethernet (RJ-45) |
| Wi-Fi                    | 2.4 GHz / 802.11bgn     |
| Bluetooth                | Bluetooth 5.0           |

#### STATUS LEDS

| Φ   | HUB power supply        | ON: HUB power supply OK.<br>OFF: HUB power supply not detected.                                                            |
|-----|-------------------------|----------------------------------------------------------------------------------------------------|
| i   | Info                    | Blinks once: Initializing.<br>Blinks twice: Establishing server communication.<br>OFF: Ready.<br>ON: Time clock error.     |
| www | Network connection      | Blinks once: Detecting network.<br>Blinks twice: Network detected. Trying to connect.<br>ON: Connected to the network (*). |
| ∦   | Bluetooth connection    | Blinks once: Bluetooth connection ready.<br>Blinks twice: Device paired.                                                   |
| RUN | Operating System status | Blinks once per second when system is ready.                                                                               |

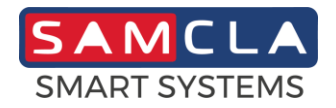

| v     | External power supply | ON: Transformer power supply is OK.<br>OFF: Transformer power supply is not detected. |
|-------|-----------------------|---------------------------------------------------------------------------------------|
| TX/RX | RF communication      | RF communication in progress.                                                         |

(\*) "Connected to the network" doesn't guarantee Internet connection is available.

## Installation

#### PRELIMINARY

- A Samcla Smart Platform user access account is required to proceed with the HUB installation.
- If you have no user access account, please download the Samcla Infinite HUB APP to your smart phone or tablet and sign-up.
- Sign-in by using your credentials.
- Please check your LAN (Local Area Network) firewall in the way that OUTPUT ports TCP 8001, TCP/UDP 123 and TCP/UDP 53 are open.

#### DHCP (AUTOMATIC) ETHERNET CONNECTION

- Confirm the network server is ready to operate in DHCP (automatic) mode.
- Connect the Ethernet cable to the HUB.
- Power on the HUB and wait until de "www" led remains ON and "i" led remains OFF. Now HUB is on line. Please refer to status leds section for further information.
- Start the Samcla Infinite HUB APP and log in. Add a new HUB following screen indications, then enter HUB settings and enable the HUB.
- Exit HUB settings.

### STATIC (MANUAL) ETHERNET CONNECTION

- Confirm the network server is ready to accept the expected static (manual) IP mode.
- Connect the Ethernet cable and power on the HUB.
- Start the Samcla Infinite HUB APP and log in. Add a new HUB following screen indications.
- Enter HUB settings in the Samcla Infinite HUB APP and start the Bluetooth connection to the HUB by means the "<sup>∦</sup>" button.
- Set up static Ethernet connection and send it to the HUB.
- Wait until de www led remains ON. Please refer to status leds information if needed.
- Enable the HUB.
- Disconnect the Bluetooth connection to the HUB by means the "\*" button.
- Exit HUB settings.

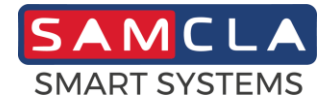

#### WI-FI CONNECTION

- Confirm the Wi-Fi network server is ready and the Wi-Fi signal level is high enough in HUB location.
- Start the Samcla Infinite HUB APP and log in. Add a new HUB following screen indications.
- Enter HUB settings in the Samcla Infinite HUB APP and start the Bluetooth connection to the HUB by means the "<sup>\*</sup>/<sub>\*</sub>" button.
- Set up Wi-Fi connection and send it to the HUB.
- Wait until de www led remains ON. Please refer to status leds information if needed.
- Enable the HUB.
- Disconnect the Bluetooth connection to the HUB by means the "\*" button.
- Exit HUB settings.

#### FAQ'S

#### Should I add the new HUB to the platform before powering the HUB?

No. The HUB can be added to the platform whenever you like, only PSN is required to do that.

#### WWW led remains ON, but there is no Internet connection.

Led WWW ON guarantees the HUB is properly connected to the network. Internet connection is something concerning the network, not the HUB. Please, check with your smart phone that Internet is available through the network.

## WWW led remains ON, I've checked the Internet connection with my smart phone, but the Samcla Smart Platform is unable to reach the HUB.

Please contact the network administrator in order to confirm that output ports TCP 8001 and TCP/UDP 53 are open in your Firewall.

#### Everything works fine, but "i" led remains ON.

HUB is not able to get the current time clock. Please contact the network administrator in order to confirm the output port TCP/UDP 123 is open in your Firewall.

#### Can I use both, Ethernet (ETH) and Wi-Fi connection?

Yes, sure. ETH connection has higher priority during scanning. Once a network connection is established it will remain connected until a connection loss or a device reset. If a Wi-Fi connection is established and you want to recover the ETH connection, unplug and plug again the ETH cable in order to force a new scanning.

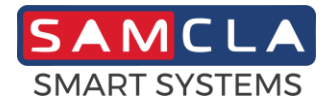

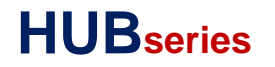

## **Notices and Licenses for Software**

Please, refer to https://oss.samcla.com for more information.

## **Certificate of Conformity to European Directives**

SAMCLA - ESIC, S.L. declares under its sole responsibility that the HUB reference HUB412B8P complies with the standards of the European Directives of "Radio Equipment" (2014/53/EU).

CE

## Waste electrical and electronic equipment

This symbol (right) is shown on this product. It indicates that the product should not be disposed of with regular household waste, but should be disposed of separately. Electrical and electronic equipment can contain materials that are hazardous to the environment and human health and therefore should be disposed of at a designated waste facility or returned to your retailer for the appropriate recycling to take place.

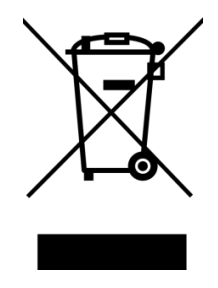

## **Copyright Notice**

This document is copyrighted by SAMCLA - ESIC, S.L. All rights are reserved. SAMCLA - ESIC, S.L. reserves the right to make changes and improvements to the products described in this document at any time without notice.

No part of this document may be reproduced, copied, translated or transmitted in any form or by means without the prior written permission of SAMCLA - ESIC, S.L. Information provided in this document is intended to be accurate and reliable. However, SAMCLA - ESIC, S.L. assumes no responsibility for its use, nor for any infringements upon the rights of third parties which may result from its use.

Copyright<sup>©</sup> 2024, SAMCLA - ESIC, S.L.

SAMCLA - ESIC, S.L. Camí del Mig, 39 Nau A 08349 Cabrera de Mar (Barcelona) SPAIN Tel. +34 93 790 77 79 www.samcla.com comercial@samcla.com